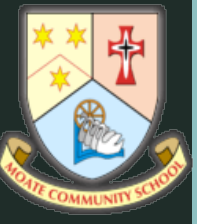

#### MCS GUIDANCE DEPT Ms. Meehan, Ms. McCormack Mr. Lee

# AFTER APPLYING

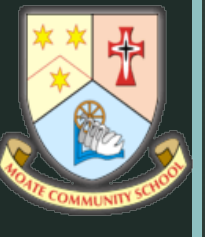

## INTERACTING WITH YOUR CAO ACCOUNT

- Applicants are advised to log in to their CAO Account at different intervals to verify that all their information has been recorded completely and correctly.
- The Correspondence section of your account contains a log of all emails sent to you by CAO, and any online queries that you have submitted to CAO whilst logged in to your application.
- Please make sure to check the Correspondence section regularly for new emails from CAO containing important information and instructions.

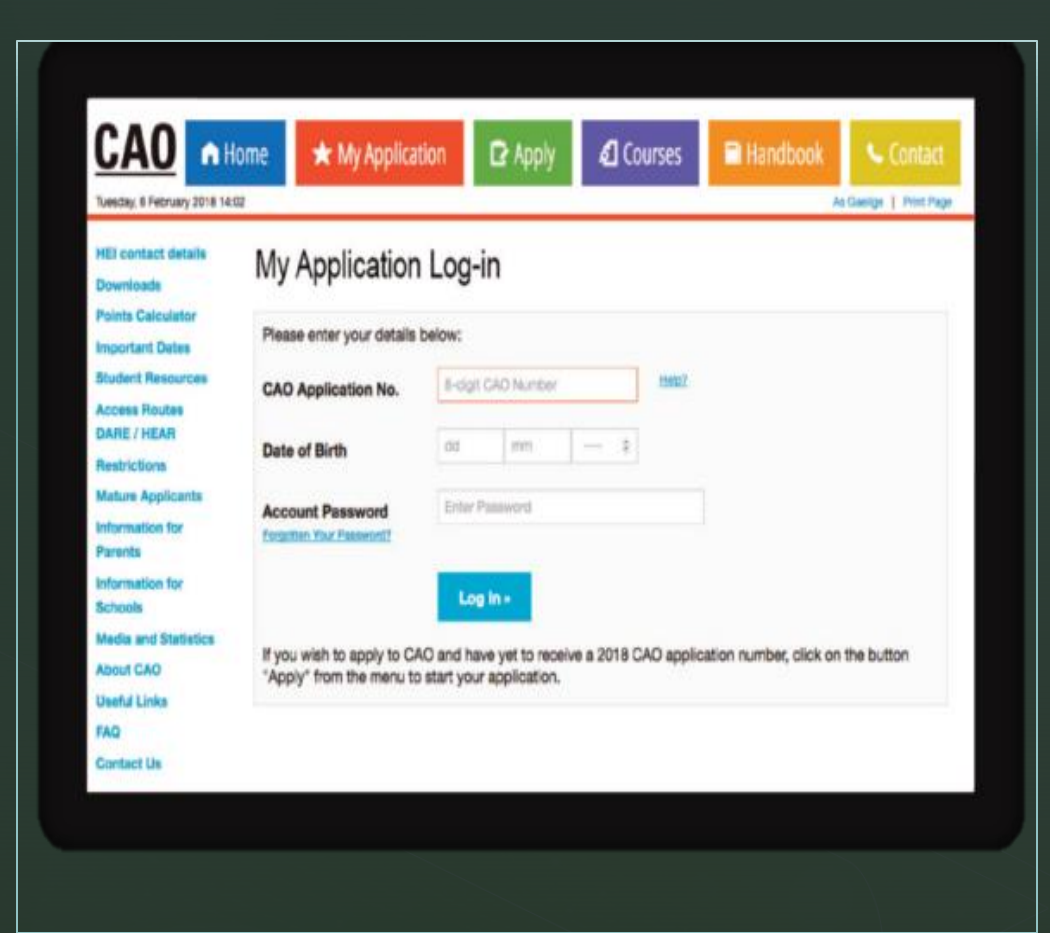

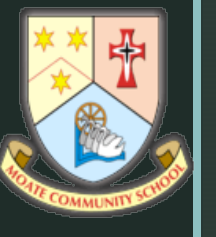

## **IMPORTANT CORRESPONDENCE 1**

- CAO will communicate with applicants by post or email, and in some instances, by telephone or SMS text message.
- All CAO correspondence must be **read carefully**.
- Any errors or omissions must be notified to CAO immediately via the 'Contact Form' on our website www.cao.ie.
- It is **YOUR RESPONSIBILITY** to ensure that all relevant correspondence is received and dealt with appropriately.
- Failure to respond may have very serious consequences, for example, you may not receive an offer.
- Please make sure to check the email account provided at the application stage and carefully read the Statement of Application Record issued to all applicants in May

HER FAUL

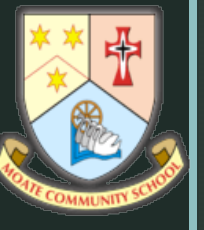

## **IMPORTANT CORRESPONDENCE 2**

- At the offer stage, applicants will receive an offer notification if they are deemed eligible for an offer, or a Statement of Application email if they have not been deemed eligible for an offer by Round One
- Some HEIs will also contact applicants directly by post, email or SMS text message.
- You should periodically check your spam, bulk, promotional or junk mail folders.
- If you find emails from CAO or HEIs are being directed to these folders, consider adding these email addresses to your contacts or address book.

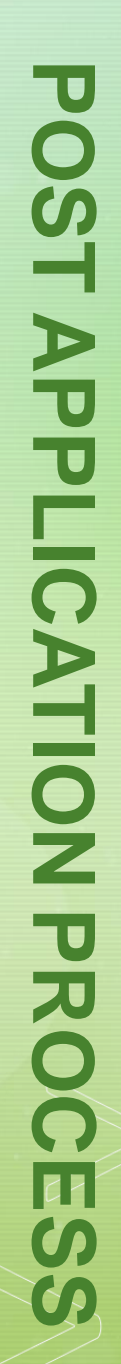

#### Check your examination details carefully.

Do not assume that your examination number/information is correct.

#### STATEMENT OF APPLICATION RECORD

- Before the end of May, you will be sent a Statement of Application Record email.
- The purpose of this e-mail is to instruct you to log in and verify that <u>all of your information</u> has been recorded completely and correctly on your CAO account.
- There may be very serious consequences for your application if you do not follow these instructions immediately.

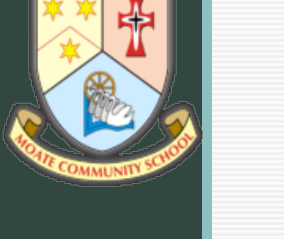

When you receive the email, you must do the following:

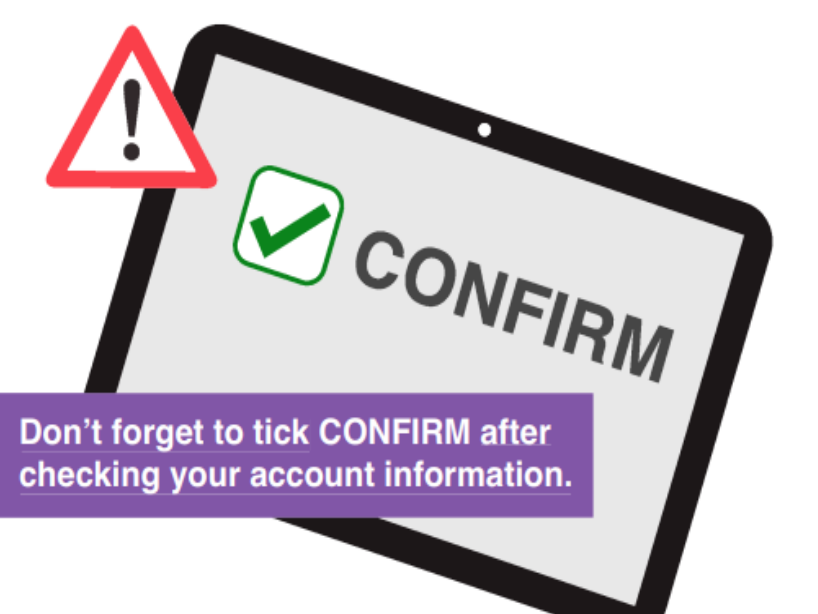

5.

- Read the instructions on the Statement of Application Record page at www.cao.ie
- 2. Log in to your CAO Account to review your account information, including your personal details, the qualifications and assessments section *(examination and exemption information)* and your course choices. Do not delay.
- 3. If there are any errors or omissions inform CAO immediately (follow the instructions provided).
- 4. Failure to correct errors or omissions at this stage may have very serious consequences and lead to the loss of a place
  - You must click the 'Confirm' button to indicate that you have checked your account information is present and correct, and have followed the instructions in the Statement of Application Record e-mail and the instructions on the Statement of Application page at www.cao.ie

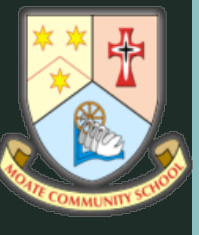

# I DIDN'T GET ANY STATEMENT OF APPLICATION!

- If you have not received the Statement of Application Record email by 1 June, ...
   you must contact CAO immediately.
- Failure to do so may have serious consequences, for example, you might not receive an offer.
- Changes that you make after you receive your Statement of Application Record email will be reflected in your online CAO account.
- Log into your CAO account via the 'My Application' facility to check that all your updated information is recorded completely and correctly before the...
   'Change of Mind' closing date of 1 July at 5pm.

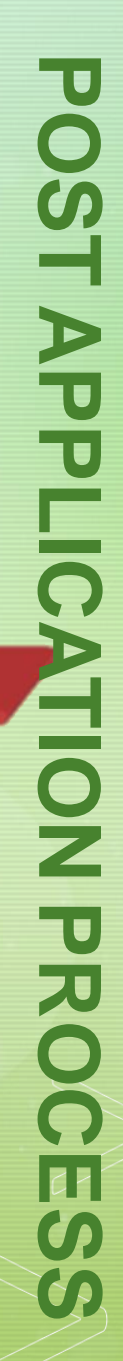

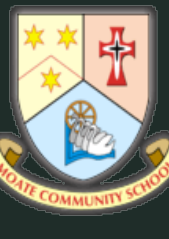

## CHANGING COURSES / CHANGE OF MIND

- You can make changes to your course choices up to
  1 February at 5pm for no extra charge.
- In early February, a Change of Course Choice facility becomes available online for a fee of €10.
- Once registered you may add any restricted courses not already listed on an application, up to 1 March 2022 at 5pm.
- The CAO online 'Change of Mind' facility opens in early May and closes on 1 July at 5pm (see page 3 of handbook).
- You can use the online facility as many times as you like to add, remove or re-order your courses free of charge until the 1 July at 5pm.

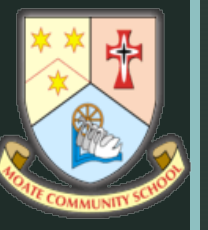

|    |                         | •           |   |
|----|-------------------------|-------------|---|
|    | arrent Choices          | New Choices |   |
| 1. | AL852 Accounting        | 1           |   |
| 2. | BN113 Horticulture      | 2.          |   |
| 3. | CK202 Accounting        | 3.          | H |
| 4. | GA181 Accounting        |             |   |
| 5. | WD001 Applied computing | 5.          |   |
| 6. | 1C223 Law and Taxation  | 6.          |   |
| T  | <u> </u>                |             |   |
|    |                         |             |   |
|    | CL                      | ICK HERE    |   |

Genuine Order of Preference Means that you put your preferred course choices in order of how much you genuinely want them – do <u>not</u> get caught into academic snobbery or points speculation... it is not designed that way!

#### To change course choices:

- Log in to your CAO Account via the 'My Application' facility and click on 'Change Level 8 Course Choices' or 'Change Level 7/6 Course Choices'.
- You can then use the 'New Courses' list to enter new courses OR disregard existing course choices,
  OR re-order your existing course selection.
- You must list all your courses in...
  Genuine Order of Preference on the new list.
- If you change courses online, an acknowledgement will be sent to your email address - please check this email carefully and inform CAO of any errors or omissions.
- You should also check that your courses have been updated online using the 'My Application facility' before 5pm on 1 July.

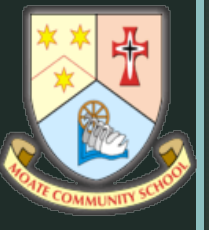

- Please Note: You cannot introduce restricted courses using the Change of Mind facility
- EXCEPTION: In the case of a restricted course which shares the exact same assessment procedures with a course you had already applied for by 1<sup>st</sup> of February 2022, you may be permitted to introduce it on a 'Change of Mind'.
- You should consult with the relevant
  HEI before introducing such a course.
- If you make a 'Change of Mind' it <u>cancels and supersedes</u> all previous course choices in any category in which changes are made.

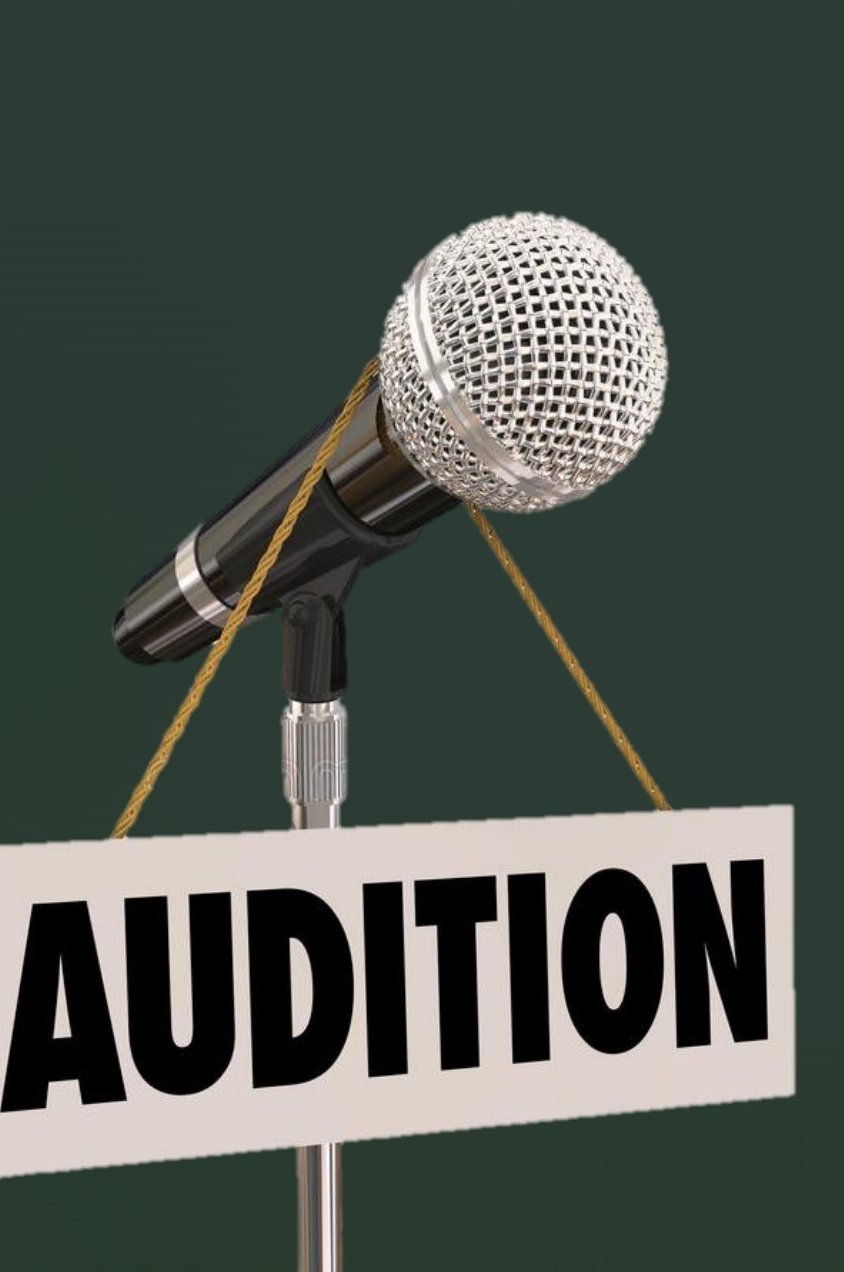

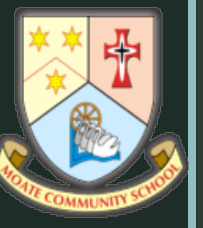

### CHANGES TO YOUR PERSONAL AND EXAMINATION INFORMATION 1

You may change some of your personal information...
 e.g. postal address, telephone number and email address, online using the 'My Application' facility.

 To change your name, date of birth or to add an examination category to your application, you must email CAO via the 'Correspondence' section' of your account.

|                                                                                                    | lome                                                                                                    | $\star$ My Application | 🖸 Apply | ģ                         | Courses           | Handbook | s Contact            |  |  |
|----------------------------------------------------------------------------------------------------|----------------------------------------------------------------------------------------------------|------------------------|---------|---------------------------|-------------------|----------|----------------------|--|--|
| Wednesday, 29 September 20                                                                             | 21 10:39                                                                                                    |                        |         |                           |                   | As       | Gaeilge   Print Page |  |  |
| Points<br>HEI contact details<br>Student Resources<br>Downloads<br>Important Dates<br>Have a Question? | Student Resources<br>All applicants must carefully read the CAO Handbook and take note of the important deadlines and any<br>restrictions that may apply. Applicants must treat all correspondence from CAO as extremely important and<br>notify CAO immediately through this website if there are any errors or omission recorded in application<br>documents. |                        |         |                           |                   |          |                      |  |  |
| Available Places                                                                                       | Demo                                                                                                    | Application            |         | QQI FET/FETAC Information |                   |          |                      |  |  |
| Access Routes                                                                                          | Suppo                                                                                                    | rting Documents FAQ    |         |                           | Alert Lists       |          |                      |  |  |
| QQI FET/FETAC<br>Entry to Medicine                                                                     | CAO V                                                                                                    | CAO Video Guides       |         |                           | Applicant Scoring |          |                      |  |  |
| Restrictions<br>Info for Parents                                                                       | CAO H                                                                                                    |                        |         | Points by Year            | ۱۲                |          |                      |  |  |
| Info for Schools<br>Media and Statistics                                                               | Applic                                                                                                    | Applicant Checklist    |         |                           | Entry to Medicine |          |                      |  |  |
| Data Privacy                                                                                           | Points                                                                                                    | Calculator             |         |                           | Common Poin       | ts Scale |                      |  |  |

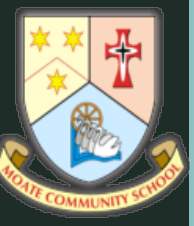

### CHANGES TO YOUR PERSONAL AND EXAMINATION INFORMATION 2

|                                                                                                    | Home                                      | $\star$ My Application                                                                                                    | P Apply | ģ                       | Courses             | Handbook | s Contact |  |  |  |
|----------------------------------------------------------------------------------------------------|-------------------------------------------|----------------------------------------------------------------------------------------------------|---------|-------------------------|---------------------|----------|-----------|--|--|--|
| Wednesday, 29 September 20                                                                             | 21 10:39                                  |                                                                                                    |         | As Gaeilge   Print Page |                     |          |           |  |  |  |
| Points<br>HEI contact details<br>Student Resources<br>Downloads<br>Important Dates<br>Have a Question? | All app<br>restricti<br>notify C<br>docum | Student Resources<br>All applicants must carefully read the CAO Handbook and take note of the important deadlines and any<br>restrictions that may apply. Applicants must treat all correspondence from CAO as extremely important and<br>notify CAO immediately through this website if there are any errors or omission recorded in application<br>documents. |         |                         |                     |          |           |  |  |  |
| Available Places                                                                                       | Demo                                      | Application                                                                                                    |         |                         | QQI FET/FETA        |          |           |  |  |  |
| Access Routes<br>DARE / HEAR                                                                           | Suppo                                     | Supporting Documents FAQ                                                                                                    |         |                         | Alert Lists         |          |           |  |  |  |
| QQI FET/FETAC<br>Entry to Medicine                                                                     | CAO                                       | /ideo Guides                                                                                                    |         |                         | Applicant Sco       | ring     |           |  |  |  |
| Restrictions<br>Info for Parents                                                                       | CAO                                       | Handbook                                                                                                    |         | Points by Year          |                     |          |           |  |  |  |
| Info for Schools<br>Media and Statistics                                                               | Applic                                    | ant Checklist                                                                                                    |         |                         | Entry to Medic      | ine      |           |  |  |  |
| Data Privacy                                                                                           | Points Calculator                         |                                                                                                    |         |                         | Common Points Scale |          |           |  |  |  |

- If you change personal information online, an acknowledgement will be sent to your email address (a copy of this email will be available to view in the 'Correspondence' section of your account).
- Please check that your change has been updated by using the 'My Application' facility.
- You must do so at least 10 days prior to the issue of an offer round.
   Contact CAO immediately if there are any errors or omissions.